2024/02/01

チーム責任者用資料

1. JTTAIDアカウント プロフィール等の編集

※PC用メールアドレスでのご登録も可能で

会員サイト『JTTA PARK』(https://member.jtta-park.jp)にアクセスするとログイン画面が表示されます。

| ロゲイン         JTTADアカウント登録           (,-アドレスの単数型の         オイトにログインするには「JTAD」が必要になります。<br>オスワード<br>プスワード           パスワード         オイトにログインするには「JTAD」が必要になります。<br>まだおきてない力は下足の「JTADアカウント登録」より登録してくださ<br>い。           パスワードをお忘れの方         JTMOアカウント登録                                                                                                    | <ul> <li>JTTAID(メールアドレス)かチーム責任者ID、</li> <li>パスワードを入力し「ログイン」ボタンをクリックします。</li> <li>※チームの登録状態を問わず、チーム責任者に設定がされていた方は、チーム責任者メールアドレスでJTTAIDを作成いたしました。パスワードは仮パスワードに変更しています。</li> <li>設定がされている責任者メールアドレスに案内をお送りしておりますので、ご確認の上、責任者メールアドレスかチーム責任者IDと仮パスワードでログインしてください。</li> <li>未着の場合はご所属先の都道府県卓球協会/連盟にお問い合わせください。</li> <li>※1つのチーム責任者IDでログインした場合でも、<br/>関係する全てのチームが表示されます。</li> </ul> |
|----------------------------------------------------------------------------------------------------|----------------------------------------------------------------------------------------------------|
| 2. TOP画面<br>************************************                                                                                                    | TOP画面に遷移します。<br>『マイページ』ボタンをクリックします。                                                                                                    |
| <ol> <li>マイページ画面</li> <li>マイページ</li> <li>ナーム責任者メールアドレスを変更する場合は、テーム管理の「責任者」から変更してください。</li> <li>メールアドレス</li> <li>エミカナ<br/>パラ チーム世キニンシャ</li> <li>プロフィール編集</li> <li>メールアドレス編集</li> <li>パスワード編集</li> <li>チェムレキニンシャ</li> </ol>                                                                                                    | マイページ画面に遷移します。<br>点線が現在設定されている情報です。<br>マイページ画面からは以下の編集を行うことができます。<br>①「プロフィール編集」<br>②「メールアドレス編集」<br>③「パスワード編集」<br>④「多要素認証設定編集」                                                                                                    |
| <ul> <li>①「プロフィール編集」画面</li> <li>プロフィール編集</li> <li>プロフィール編集</li> <li>プロフィール編集</li> <li>プレン・ローン</li> <li>アーム環境者に表現される運動は成下の通りです。</li> <li>アーム環境者に表現される運動は成下の通りです。</li> <li>アーム環境者に表現される運動は成下の通りです。</li> <li>アーム環境者に表現される運動は成下の通りです。</li> <li>アーム環境者に表見で見ないのでの</li> <li>アーム環境者に表現が構成する</li> <li>アーム環境者の構成の</li> <li>アーム環境者の構成の</li> <li>アーム環境者の構成の</li> <li>アーム環境者の構成の</li> <li>アーム環境者の構成の</li> <li>アーム環境者の</li> <li>アーム環境者の</li> <li>アーム</li> <li>アーム</li> <li>アー</li></ul> | 2024年度の会員サイトリニューアル時には、既存のチーム責任<br>者情報を移行しています。<br><u>チーム申請を行うには「プロフィール編集」が必要です。</u><br>内容をご確認いただき必須項目の加筆・修正を行ってください。<br>※JTTAIDプロフィールとチーム責任者情報は連動していません。<br>JTTAIDプロフィールは個人、チーム責任者情報は勤務先等で<br>分けることができます。<br>氏名ローマ字、生年月日等を入力してください。                                                                                                    |
| <ul> <li>②「メールアドレス編集」画面</li> <li>メールアドレス編集</li> <li>         国名のメールプドレス     </li> <li>         ■         ■         ■         ■         ■         ■         ■         ■         ■         ■         ■         ■         ■         ■         ■         ■         ■         ■         ■         ■         ■         ■         ■         ■         ■         ■         ■         ■         ■         ■         ■         ■         ■         ■         ■         ■         ■         ■         ■         ■         ■         ■         ■         ■         ■         ■         ■         ■         ■         ■         ■         ■         ■         ■         ■         ■         ■         ■         ■         ■         ■         ■         ■         ■         ■         ■         ■         ■         ■         ■         ■         ■         ■         ■         ■         ■         ■         ■         ■         ■         ■         ■         ■         ■         ■         ■         ■         ■         ■         ■         ■         ■         ■         ■         ■         ■         ■         ■         ■         ■         ■         ■         ■         ■         ■         ■         ■         ■         ■         ■         ■         ■         ■         ■&lt;</li></ul>                                                                                                    | JTTAID(ログイン時のメールアドレス)の変更はこちらから行い<br>ます。<br>新しいメールアドレスを入力し「更新」ボタンをクリックして<br>ください。                                                                                                    |

新しいメールアドレスに変更手続き受付メールが届きます。 本文のURLをクリックし、変更を確定してください。

## ③「パスワード編集」画面

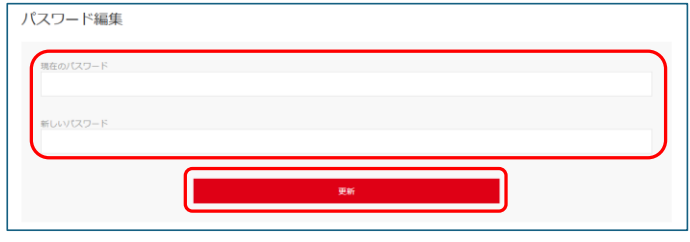

ログインパスワードの変更はこちらから行います。 現在のパスワードと新しいパスワードを入力し「更新」ボタン をクリックしてくだい。 JTTAIDに変更完了のメールが届きます。 ※パスワードは変更の確定作業はありません。

## ④「多要素認証設定編集」

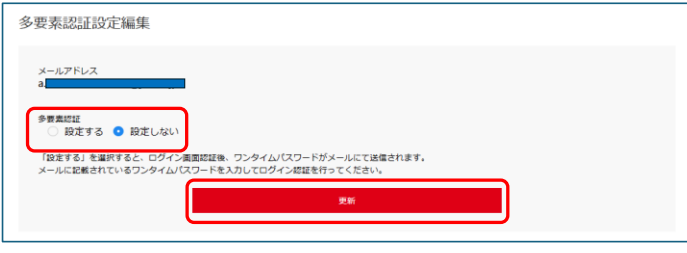

ログインする際のワンタイムパスワードの有り・無し設定が行え ます。

「設定する」・・・「ログイン」ボタンをクリック後、JTTAIDに ワンタイムパスワードが届きます。

該当画面でワンタイムパスワードを入力し、合致するとログ インすることができます。

「設定しない」・・・JTTAIDかチーム責任者IDとパスワードのみ でログインすることができます。

## ※多要素認証設定を「設定する」にした場合

| 多要素認証                         |                               |
|-------------------------------|-------------------------------|
| メールに記載されたワンタイムパスワードを入力してください。 | フンタイムレスワード<br>属<br>集<br>キャンセル |

「ログイン」ボタンをクリック後、多要素認証の画面が表示さ れます。

JTTAIDに届いたワンタイムパスワードを入力し「送信」ボタン をクリックしてください。

- 以上 -